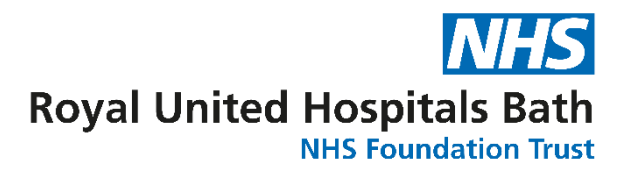

## How to access the self-report portal

To access the self-report portal, you will need to click on the following link.

https://ruh.opasg2.com:/selfreport

| OPAS <sub>G2</sub> |                                                                                                    |  |  |  |  |  |
|--------------------|----------------------------------------------------------------------------------------------------|--|--|--|--|--|
|                    | Welcome to the Self Report portal. Please enter your email address below to start the process.<br>Once you have submitted the form, an access code will be sent to the provided email address. |  |  |  |  |  |
| Email Address      |                                                                                                    |  |  |  |  |  |
|                    | Enter captcha                                                                                                    |  |  |  |  |  |

You will need to enter your email address. (we recommend using your NHS email address) if for some reason your NHS email address is not working, please try your personal email address.

You will also need to fill in the captcha and then click request access code.

You will then be taken to the following page

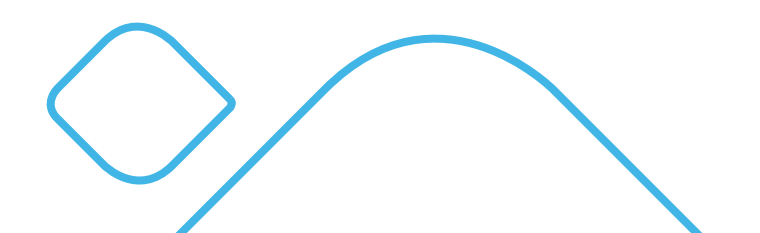

|   | OPAS <sub>G2</sub>                                                                                                    |   |
|---|----------------------------------------------------------------------------------------------------|---|
|   | Welcome to the Self Report portal. Please enter your email address below to start the process.<br>Once you have submitted the form, an access code will be sent to the provided email address. |   |
| × | Your access code request has been received and will be sent to your specified contact address if a match can be found.                                                                         |   |
|   | l de la companya de la companya de la companya de la companya de la companya de la companya de la companya de l                                                                                | ~ |
|   |                                                                                                    |   |
|   | Go back Submit Access Code                                                                                                    |   |
|   | Resend your access code                                                                                                    |   |

You should now receive an email from OPAS-G2 with an access code (this email will go to the email address stated in your last screen).

Within the email you will have a one-off code.

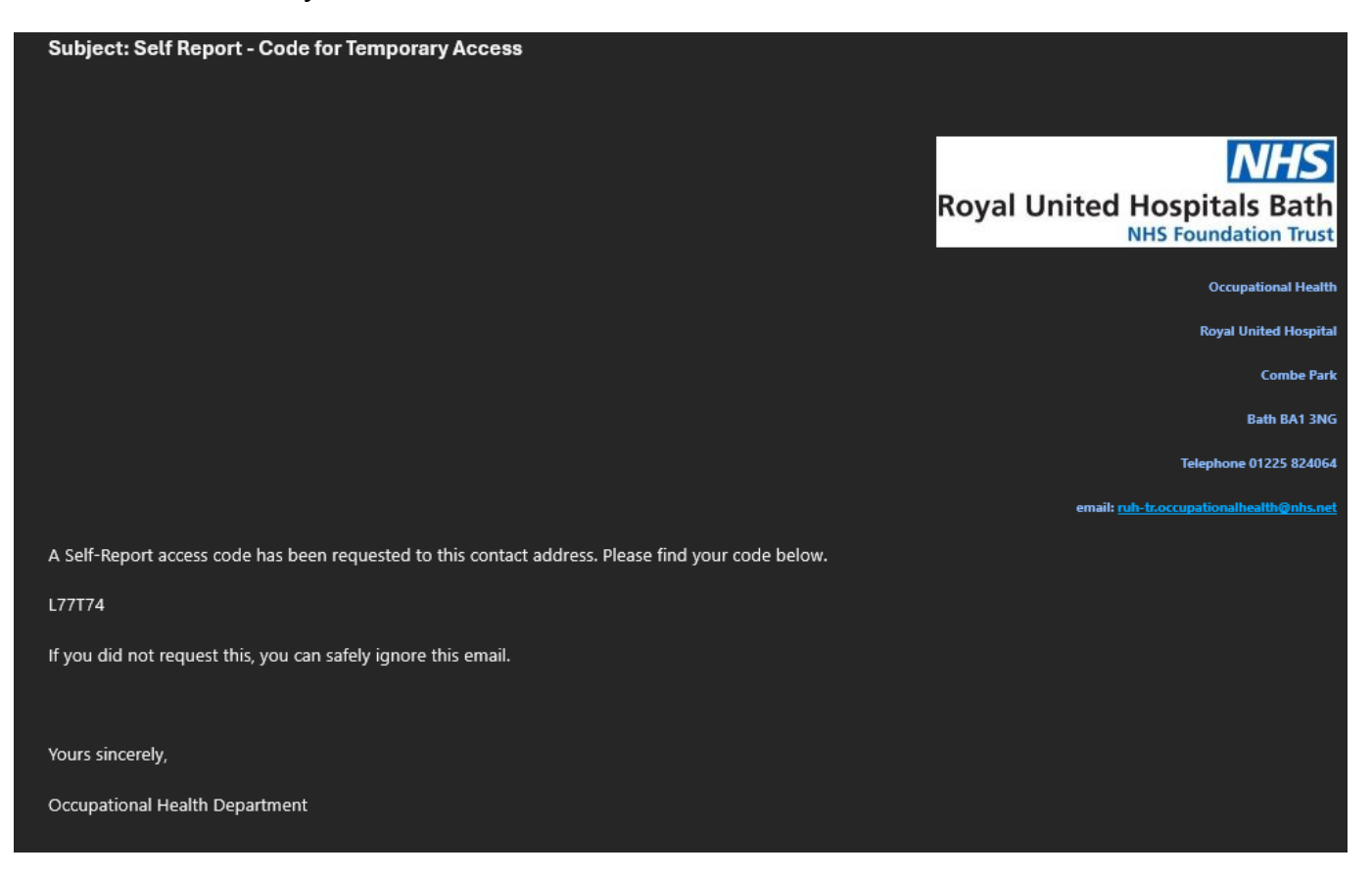

Enter the code into the OPAS-G2 page (if you can we would recommend copying and pasting the code)

Then click submit access code

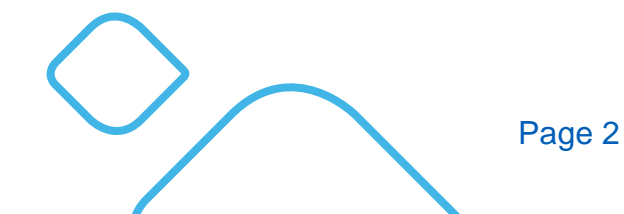

The RUH, where you matter

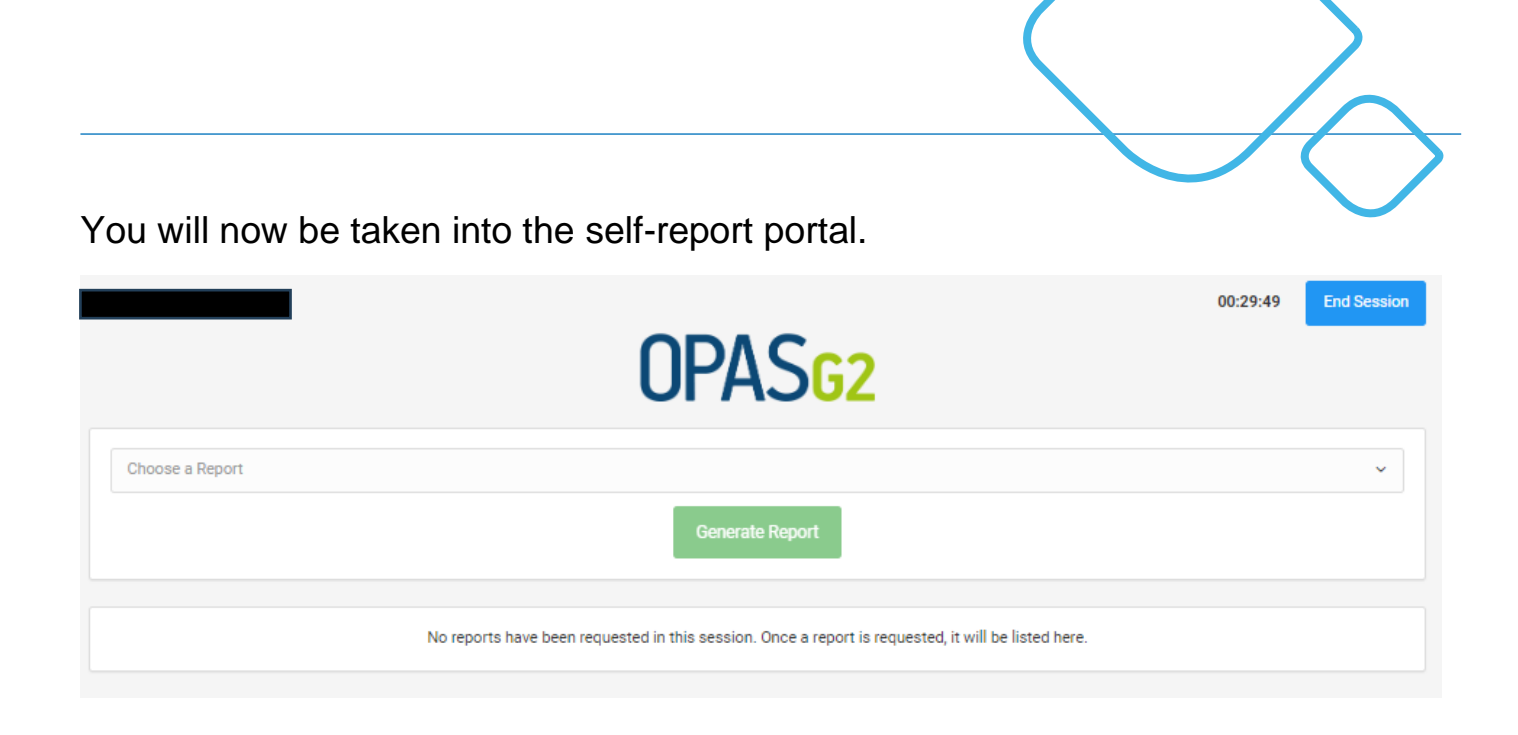

You will only have access to this portal for 30 minutes. After this time your portal will close, and you will have to start the process again to gain access.

To locate the report, you will need to click on the choose a report box. This will then open a drop down of the reports you are able to view/ download.

Select the report you would like to run.

| OPAS <sub>G2</sub>                                                                                  |     |  |  |  |  |
|----------------------------------------------------------------------------------------------------|-----|--|--|--|--|
| Immunisations and Vaccinations Report Generate Report                                               | × ~ |  |  |  |  |
| No reports have been requested in this session. Once a report is requested, it will be listed here. |     |  |  |  |  |

And then click generate report.

If the system can locate a report the below will show. (if you are unable to view a report it might be due to not having any vaccination here at the RUH or that your evidence is stored different). If this is the case, please contact the Occupational Health Department and we will support.

| OPAS <sub>G2</sub>                    |                     |            |        |     |  |  |  |  |
|---------------------------------------|---------------------|------------|--------|-----|--|--|--|--|
| Immunisations and Vaccinations Report |                     |            |        | × ~ |  |  |  |  |
| Generate Report                       |                     |            |        |     |  |  |  |  |
| Session History                       |                     |            |        |     |  |  |  |  |
| Report                                | Requested At        | Parameters | Status |     |  |  |  |  |
| Immunisations and Vaccinations Report | 16/01/2025 11:27:08 | N/A        | ~      | ۵ 🚺 |  |  |  |  |

To view the report, you can select the eye logo on the right-hand side of the screen. This will bring the report up in the portal for you to view. (you will not be able to save the report this way)

If you would like to download the report so you are able to print it off, you will need to click on the download logo which is the blue page with the arrow pointing down. This will download the report onto your devices so you can view and print off later if wanted.

When you are ready to finish you need to click on the end session button on the top right-hand side of the screen to close you access to the self-report portal.

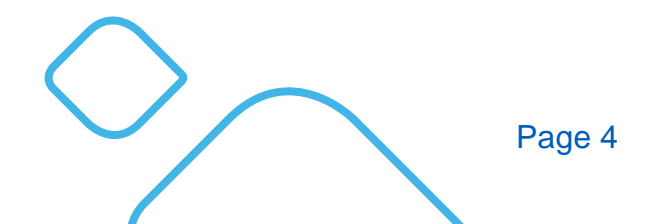

The RUH, where you matter